# Інструкція для створення Переговорної процедури

Особливості проведення процедури:

✓ Під час проведення переговорної процедури закупівлі не проводиться аукціон;

✓ Строки проведення цієї процедури є мінімальними і можуть складати 11 днів (6 днів при певних умовах);

✓ Замовник використовує переговорну процедуру як виняток і лише при наявності та документальному підтвердженні однієї із підстав, що перераховані в частині 2 статті 40 ЗУ «Про Публічні закупівлі».

## Крок 1. Оголошуємо закупівлю

Для створення закупівлі спочатку потрібно опублікувати **Річний план**, або обрати розділ особистого кабінету **Річні плани** та натиснути **Детальніше** на раніше опублікованому плані.

|                                                          | ЗАКУПІВЛІ                                         | РІЧНІ ПЛАНИ         | договори             | ПРОФІЛЬ             |                                                     |
|----------------------------------------------------------|---------------------------------------------------|---------------------|----------------------|---------------------|-----------------------------------------------------|
|                                                          | Пошук річного плану                               |                     |                      |                     |                                                     |
| <ul> <li>Власні</li> <li>Назва товару, код то</li> </ul> | вару, ЄДРПОУ                                      |                     |                      |                     | <b>Q</b> Пошук                                      |
| Створити                                                 | рядок плану закупівлі                             | ДК021:2015 Замовник | № плану Бюджет       | Орієнтовний початок | Очистити фільтри                                    |
| Діючі                                                    | Архівні                                           |                     |                      |                     |                                                     |
| Переговорн<br>UA-P-2021-08-17-00<br>Орієнтовний почато   | а процедура<br><sup>0079-d</sup><br>к: 01.08.2021 |                     | Замовник<br>Замовник |                     | Очікувана вартість<br>132 000.00 грн.<br>Детальніше |

Після того, як Ви відкриєте річний план, в ньому є можливість натиснути кнопку Створити закупівлю. Зверніть увагу на Тип закупівлі який обрано в плані!

| 🕒 Повернутися до списку планів |                                                                |                                 |  |
|--------------------------------|----------------------------------------------------------------|---------------------------------|--|
| Статус:<br>Запланований        | План:<br>114-0-2021-08-17-000079-d                             | Опублікувати                    |  |
| Остання зміна:                 | e158c9ad72ce42e69e0b2c015d5ba499                               | Створити закупівлю              |  |
| 17.08.2021 09:02               |                                                                | Створити копію                  |  |
|                                |                                                                | Відмінити                       |  |
|                                |                                                                | Замовити супровід<br>закупівель |  |
|                                | Кваліфікований електронний підпис накладено.<br>Перевірити КЕП |                                 |  |

# Крок 2. Заповнення полів

- 1. Вид предмету закупівлі (товари, роботи або послуги)
- 2. Назва предмета закупівлі.
- 3. Примітки (на розгляд Замовника).
- 4. Вказуємо Очікувану вартість (з ПДВ чи без).
- 5. Валюта.
- 6. Обираємо підставу для використання переговорної процедури (з випадаючого списку).
- 7. Прописуємо обґрунтування використання переговорної процедури.

Зверніть Увагу! Підстави для скороченої та звичайної Переговорної процедури відрізняються.

| Основні параметри                                     |                                                                                                    |  |  |
|-------------------------------------------------------|----------------------------------------------------------------------------------------------------|--|--|
| Вид предмету закупівлі *                              |                                                                                                    |  |  |
| товари 🗸 🗸                                            |                                                                                                    |  |  |
| Назва предмета закупівлі 🔹                            |                                                                                                    |  |  |
| Переговорна процедура                                 |                                                                                                    |  |  |
| Примітки                                              |                                                                                                    |  |  |
|                                                       |                                                                                                    |  |  |
| Очікувана вартість *                                  | 123000 3 ПДВ                                                                                                    |  |  |
|                                                       | Пропозиції будуть оцінюватися саме з такою ознакою включення ПДВ                                                                                                    |  |  |
| Валюта *                                              | гривня (UAH) 🗸                                                                                                    |  |  |
| Закупівля лотами 📕 Нецінові по                        | казники                                                                                                    |  |  |
| Підстава для використання<br>переговорної процедури * |                                                                                                    |  |  |
| Обгрунтування використання                            | Виникла необхідність у закупівлі додаткового обсягу товару у того самого постачальника, що здійснюється протягом трьох років після укладенн                                                                                                    |  |  |
| переговорної процедури *                              | Предмет закупівлі полягає у створенні або придбанні витвору мистецтва                                                                                                    |  |  |
| Прискорення тестового м                               | Укладення договору з переможцем архітектурного або мистецького конкурсу<br>Необхідність захисту прав інтелектуальної власності                                                                                                    |  |  |
| Виконання з прискоренням                              | Укладення договору з постачальником останньої надії<br>Закупівля товарів за процедурою відновлення платоспроможності боржника згідно із законодавством                                                                                               |  |  |
| 1440 - 1 хв = 1 день, 720 - 2 хв = 1 день, 360 - 4 х  | закупівля товарів за процедурого відповлення плагоспроможності обржника зпідно із законодавством<br>Закупівля юридичних послуг, пов'язаних із захистом прав та інтересів України, захисту національної безпеки і оборони, а також закупівлі товарів, |  |  |
| 1440                                                  | Відсутність конкуренції з технічних причин<br>  Двічі відмінено процедуру відкритих торгів, у тому числі частково (за лотом), через відсутність достатньої кількості тендерних пропозицій, визнач                                                    |  |  |

# КРОК 3. Створення лотів та позицій

| Якщо потрібно створити лотову закупівлю - ставимо галочку Закупівля лотами       | , та додаємо |
|----------------------------------------------------------------------------------|--------------|
| відповідну кількість позицій до кожного лоту. Натискаємо <mark>Додати лот</mark> |              |

#### Заповнюємо поля в розділі Лот № 1:

- 1. Назва лота
- 2. Примітки (на Ваш розсуд)
- 3. Очікувана вартість (окремо, саме цього лоту)
- 4. Розмір мінімального кроку пониження ціни (не регламентується Законом)

5. Гарантійне забезпечення пропозиції по лоту (наявне або відсутнє, в залежності від вимог Тендерної документації)

6. Розмір гарантійного забезпечення пропозиції по лоту (в разі обрання попереднього пункту як наявне)

| Z Закупівля лотами 📃 Нецінові показники               |  |   |
|-------------------------------------------------------|--|---|
| Підстава для використання<br>переговорної процедури * |  | ~ |
| Обгрунтування використання переговорної процедури *   |  |   |
|                                                       |  |   |

#### Лоти •

#### Додати лот

#### Якщо ж лоти не передбачені то одразу натискаємо Додати позицію та заповнюємо:

- 1. Опис предмета закупівлі
- 2. Код ДК 021:2015(якщо код не буде співпадати з видом предмету закупівлі, система не дасть опублікувати. Якщо декілька позицій і код ДК 021:2015 не буде співпадати по першим 4 цифрам система не дасть можливість зберегти. Для закупівлі медичних препаратів по 3 цифрі коду ДК).
- 3. Кількість
- 4. Одиниця виміру
- 5. Дата постачання з... та по ...
- 6. Зазначаємо адресу постачання. Поля заповнюються автоматично. Якщо адреса вказанав документації ставимо відмітку.

| Позиції закупівлі 🔍         |                      |   |
|-----------------------------|----------------------|---|
| Додати позицію              |                      |   |
| Позиція: № 1 •              |                      |   |
| Опис предмета закупівлі *   |                      |   |
| Корали чи подібна продукція |                      |   |
| Код ДК 021:2015 *           | Код ДК               |   |
| 03313100-7                  | Не визначено         | ~ |
| Корали чи подібна продукція |                      |   |
| Кількість *                 | Одиниця виміру *     |   |
| 5                           | ящик                 | ~ |
|                             | BX                   |   |
| Дата постачання з           | Дата постачання по * |   |
|                             | 30.12.2021           |   |

#### Умови оплати

Натискаємо Додати умови оплати

- 1. Подія (інша подія, дата виставлення рахунку, поставка товару, дата закінчення звітного періоду, виконання робіт, підписання договору, дата подання заявки, надання послуг)
- 2. Тип оплати (післяплата або аванс)
- 3. Період, днів
- 4. Тип днів (банківські, календарні, робочі)
- 5. Розмір оплати, % (наприклад: договором передбачено аванс 20%, тоді умов оплати повинно бути дві. Де в першій Ви прописуєте умови оплати саме авансу, а в другій вказуєте 80% післяплати. Тобто в загальному повинно бути 100% ).

| Умова оплати          |              |    |
|-----------------------|--------------|----|
| Додати умови оплати   |              |    |
| Умова оплати 1 •      |              |    |
| Подія *               | Тип оплати * | ~  |
| Опис                  |              |    |
| Період днів *         | Тип днів *   | 17 |
|                       |              | ~  |
| Розмір оплати, % *    |              |    |
| Видалити умову оплати |              |    |

### КРОК 4. Завантаження документів

| Завантаження файлу ×                             |   |  |
|--------------------------------------------------|---|--|
| Тип файлу                                        |   |  |
| Інші                                             | ~ |  |
| Інші                                             |   |  |
| Тендерна документація                            |   |  |
| Технічний опис предмету закупівлі (опис об'єкту) |   |  |
| Критерії оцінки                                  |   |  |
| Критерії прийнятності                            |   |  |
| Проект договору                                  |   |  |

В горі натискаємо **Зберегти** та очікуємо збереження. В розділі **Документи Закупівлі** для додавання файлів необхідно натиснути **Додати документ** та опціонально завантажити Тендерну документацію. Зверніть увагу на **типи файлів**: Інші, Тендерна документація, Технічний опис предмету закупівлі (опис об'єкту), Критерії оцінки, Критерії прийнятності, Проект договору. Кількість файлів не обмежена, але розмір 1 файлу має бути не більше 50мб.

Після завантаження натискаємо Опублікувати та накладаємо КЕП.

Інформація про переможця

| Контактна особа                  | Постачальник           |
|----------------------------------|------------------------|
| Відповідальний за<br>закупівлю * | €ДРПОУ *               |
| E-mail *                         | Назва *                |
| Телефон *<br>Факс                | Повна назва *          |
|                                  | Поштовий індекс        |
|                                  | Країна *               |
|                                  | ~                      |
|                                  | Область або регіон     |
|                                  | ~                      |
|                                  | Населений пункт *      |
|                                  | Адреса *               |
|                                  | Класифікація суб'єктів |
|                                  | господарювання *       |
|                                  | ~                      |

## КРОК 5. Кваліфікація

 $\times$ 

підписання Після Основних параметрів опускаємося до низу в розділ Кваліфікація, та натискаємо Додати постачальника. У вікні, що з'являється, потрібно заповнити всі обов'язкові поля. Якщо в переговорах брало участь два або більше Постачальників, то, заповнюючи форму, Ви повинні вказати інформацію про кожного з них. Спочатку вноситься інформація про учасників, яких дискваліфіковано, а потім того з ким збираєтесь укладати договір.

Поля, які потрібно заповнити, стосуються виключно організації з якою проходили переговори.

Після заповнення натискаємо **Надіслати.** Вікно закривається. В розділі Кваліфікація з'явилася організація яку потрібно кваліфікувати.

## Дискваліфікація учасника:

1. Обираємо Відхилити (якщо переговори були з декількома організаціями).

2. Натискаємо **Додати документ** (рішення Тендерного комітету про відхилення пропозиції. Повинно бути аргументоване). Зверніть увагу на типи файлів які можна обрати в спливаючому вікні.

3. Накладаємо КЕП.

4. Натискаємо клавішу **Публікувати рішення** Відмінити рішення неможливо. Після відхилення додатково натискаємо **Додати постачальника** і заповнюємо дані.

#### Визначення переможця

- 1. Обрати Переможець
- Натискаємо Додати документ (завантажуємо рішення Тендерного комітету про визначення Переможця)
- 3. Після вибору переможця проставляємо галочку Про підтвердження відсутності підстав для відмови від участі відповідно до статті 17 ЗУ.
- 4. Накладаємо КЕП.
- 5. Натискаємо **Публікувати** рішення (статус організації зміниться на переможець/виграно).

Скасувати визначення переможця неможливо.

| Кваліфікація •                          |                                                                                                    |               |
|-----------------------------------------|----------------------------------------------------------------------------------------------------|---------------|
| Тестувальник                            | 123 000.00 гривня (UAH)                                                                                                    | розглядається |
|                                         | Кваліфікований електронний підпис відсутній.<br>Рекомендуємо накласти кваліфікований електронний підпис.<br>Накласти КЕП                              |               |
| Підтверджую відсутність підст           | <ul> <li>Переможець</li> <li>Відхилити</li> <li>тав для відмови від участі відповідно до статті 17 Закону України 'Про публічні закупівлі'</li> </ul> |               |
| Документи кваліфікац<br>Додати документ | lu o                                                                                                    |               |
| Публікувати рішення                     |                                                                                                    |               |

Після визначення переможця діє період оскарження. Для звичайної переговорної процедури - 10 календарних днів. Для переговорної процедури скороченої – 5 календарних днів.

## КРОК 6. Заповнення розділу Договір

Заповнюємо обов'язкові поля:

- 1. Номер.
- 2. Підписано (дата підписання договору)
- 3. Ціна договору
- 4. Ціна договору без ПДВ (поле редагується якщо Ціна договору включає в себе ПДВ. Якщо в Ціну договору не включається ПДВ поле редагувати не потрібно).
- 5. Строк дії договору «з» та «по»
- 6. Ціна за одиницю (зазначається по кожній номенклатурі окремо)

## ЗВЕРНІТЬ УВАГУ! НОВИЙ ФУНКЦІОНАЛ «ЦІНА ЗА ОДИНИЦЮ»!

У процесі розміщення інформації про укладений договір в електронній системі закупівель, у Вас є можливість зазначити ціни за одиницю придбаної продукції. «Ціна за одиницю» - вартість одиниці предмету закупівлі, що є складовою закупівлі. Якщо в лоті (закупівлі) декілька позицій, то це вартість за одиницю кожної позиції. Найближчим часом, після реалізації функціоналу в системі, функціонал зазначення ціни за одиницю не буде обов'язковим для заповнення, проте з часом він стане обов'язковим

| Договір                                                                                                    |                                                                 |              |                        |  |
|----------------------------------------------------------------------------------------------------|-----------------------------------------------------------------|--------------|------------------------|--|
| Кваліфікований електронний підпис відсутній.<br>Рекомендуємо накласти кваліфікований електронний підпис.<br>Накласти КЕП |                                                                 |              |                        |  |
| UA-2021-08-17-00006                                                                                                    | 3-d-d1                                                          |              | очікує підписання      |  |
| Номер *                                                                                                    |                                                                 |              | Підписано *            |  |
| Ціна договору *                                                                                                    | 123000                                                          | гривня (UAH) |                        |  |
| Ціна договору без<br>ПДВ *                                                                                               | 123000                                                          | гривня (UAH) |                        |  |
| Ознака ПДВ в договој<br>3 ПДВ                                                                                            | pi                                                              |              |                        |  |
| Строк дії договору з *                                                                                                   |                                                                 |              | no *                   |  |
| Зберегти договір<br>Номенклатура<br>Корали чи подібна про                                                                | Зберегти договір<br>Номенклатура<br>Коради ни подібна продукція |              |                        |  |
| Кількість                                                                                                    |                                                                 |              | Одиниця виміру         |  |
| Ціна за одиницю                                                                                                    |                                                                 |              | Валюта<br>гривня (UAH) |  |
| Ознака ПДВ ціни за одиницю<br>3 ПДВ                                                                                      |                                                                 |              | -                      |  |
| Документи договору •<br>Додати документ                                                                                  |                                                                 |              |                        |  |

### Натискаємо Зберегти договір.

Після збереження через клавішу **Додати документ** завантажуємо сканований договір. Зверніть увагу на тип файлу і оберіть відповідно до змісту вашого документа.

Після Збереження договору поряд з'явиться кнопка Опублікувати договір, натискаємо після завантаження договору та Накладаємо КЕП, форма завантажується автоматично.

## Вітаємо! Переговорну процедуру опубліковано!